## VIVATICKET

## COME SCARICARE IL PASS

- 1. accedere a: https://bolognafiere.vivaticket.com/EXPOSANITA2022/Login/Index
- 2. Cliccare su Registrati

| <br>Email                      |  |
|--------------------------------|--|
| Password                       |  |
|                                |  |
| <br>Ricordami                  |  |
|                                |  |
| Accedi                         |  |
| Accedi<br>Password dimenticata |  |
| Accedi Password dimenticata    |  |

3. Compilare il form di registrazione e cliccare su conferma

Inserisci i tuoi dati

| BIGLIETTI   SCHEDA DI REGISTRAZIONE                                                                                          |             |  |  |  |
|----------------------------------------------------------------------------------------------------|-------------|--|--|--|
| Per ottenere i biglietti è necessario compilare il seguente moc<br>I campi contrassegnati da asterisco (*) sono obbligatori. | dulo.       |  |  |  |
| * Nome                                                                                                    |             |  |  |  |
| * Cornome                                                                                                    |             |  |  |  |
| cognome                                                                                                    |             |  |  |  |
| * Cellulare (obbligatorio per tracciamento covid)                                                                            |             |  |  |  |
| * Indirizzo di Residenza (obbligatorio per<br>tracciamento covid)                                                            |             |  |  |  |
| * Azienda o Ente                                                                                                    |             |  |  |  |
| * Nazione                                                                                                    | SCEGLI ~    |  |  |  |
| * Città                                                                                                    |             |  |  |  |
| * САР                                                                                                    |             |  |  |  |
| * Indirizzo                                                                                                    |             |  |  |  |
| * Telefono                                                                                                    |             |  |  |  |
| * Dove Lavori?                                                                                                    | SELEZIONA ~ |  |  |  |
| * Che professione svolgi?                                                                                                    | SELEZIONA ~ |  |  |  |

## VIVATICKET

4. Inserire il codice coupon indicato nell'e-mail ricevuta e cliccare su Continua

| Coupon                                       |  |  |
|----------------------------------------------|--|--|
| Inserimento coupon                           |  |  |
| Inserisci qui il tuo codice coupon<br>Codice |  |  |
| Continua                                     |  |  |

5. Si aprirà la schermata di conferma da dove sarà possibile **scaricare il biglietto**. Riceverà il biglietto anche all'indirizzo e-mail indicato in fase di registrazione.

| Conferma                                                                                                    |  |  |
|----------------------------------------------------------------------------------------------------|--|--|
| Riepilogo Acquisti di:                                                                                                    |  |  |
| Grazie, la sua registrazione è andata a buon fine; può scaricare immediatamente il pdf del suo titolo<br>d'ingresso.<br>Riceverà, inoltre, un'e-mail di conferma con in allegato un PDF contenente il suo titolo di ingresso.<br>Per organizzare al meglio la sua visita e rispettare la normativa di sicurezza le consigliamo di consultare<br>sito www.exposanita.it e in particolare la sezione Visita in Sicurezza |  |  |
| Scarica il pdf                                                                                                    |  |  |
| Scarica il pdf                                                                                                    |  |  |